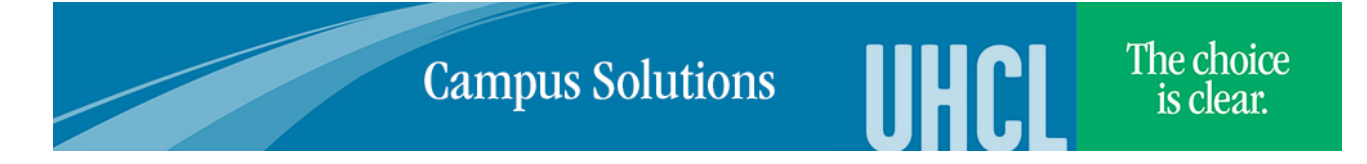

## **Browser Settings and Printing Guidelines**

| Windows Operating Systems                                                                                                    | Mac Operating Systems                                            |
|----------------------------------------------------------------------------------------------------|------------------------------------------------------------------|
| • Disable Pop-up Blockers                                                                                                    | <ul> <li>Disable Pop-up Blockers</li> </ul>                      |
| Internet Explorer Settings                                                                                                    | Safari Settings                                                  |
| <ul> <li>Clear Browser Cache</li> </ul>                                                                                                    | • Clear Browser Cache                                            |
| Click Tools>Internet Options>General Tab                                                                                                    | Click Safari>Empty Cache>Empty                                   |
| Under Browsing History, click Delete                                                                                                    |                                                                  |
| Deselect the Preserve Favorites website data                                                                                                    | Safari Printing                                                  |
| checkbox                                                                                                    | (use when Print button/link does not appear)                     |
| Click Delete>OK                                                                                                    | 1. In order for the entire form to print, click on the           |
| • Under Advanced tab, scroll to Security header                                                                                                    | form to activate it.                                             |
| and deselect Do Not save encrypted pages to                                                                                                    | 2. From the File Menu, click <i>Print</i> .                      |
| disk                                                                                                    | 3. Change Scale % from 100 to 150                                |
| Note: If Pop-up blockers are enabled add <b>my.uh.edu</b> to                                                                                                    | 4. Change Safari to <i>Paper Handling</i>                        |
| the Exceptions/Allowed Sites                                                                                                    | 3. From Pages to Print, Select Odd Only                          |
| Click Tools>Internet Options>Privacy Tab>Settings                                                                                                    | 6. Click <i>Print.</i>                                           |
| DUTTON. CIICK <i>CIOSE&gt;UK</i>                                                                                                    | Marilla Firefox Cattings                                         |
| latera et Frankenen Drivtin e                                                                                                    | Mozilia Firefox Settings                                         |
| Internet Explorer Printing                                                                                                    | • Clear Browser Cache                                            |
| (use when Print button/link does not appear)                                                                                                    | Click Tools>Clear Recent History                                 |
| From the File Menu, click <i>Select All</i>                                                                                                    | Solast the Cookies and Cashe shockboyes                          |
| 2. FIGHT the File Menu, Click Philit Preview                                                                                                    | Click Close Now                                                  |
| S. Change As laid out on screen option to As                                                                                                    | Note: If Dep up blockers are enabled add <b>muub adu</b> to the  |
| $\frac{1}{2} \int \frac{\partial P}{\partial r} \frac{\partial P}{\partial r} \frac{\partial P}$ | Exceptions                                                       |
| 4. Change Shiftik to ht to 700%                                                                                                    | Click Tools Options Content Taby Exceptions button               |
| J. Click Hint Icon.                                                                                                    | Click OK                                                         |
| Mozilla Firefox Settings                                                                                                    |                                                                  |
| $\circ$ Clear Browser Cache                                                                                                    | Mozilla Firefox Printing                                         |
| Click Tools>Clear Recent History                                                                                                    | (use when Print button/link does not appear)                     |
| Under Time range to clear, select <i>Everything</i>                                                                                                    | 5. From the Edit Menu, click <i>Select All</i>                   |
| Select the <i>Cookies and Cache</i> checkboxes                                                                                                    | 6. From the File Menu, click <i>Print</i>                        |
| Click <i>Clear Now</i>                                                                                                    | 7. Under Print range, click the <i>Selection</i> radio button    |
| Note: If Pop-up blockers are enabled add my.uh.edu to                                                                                                    | 8. Click OK                                                      |
| the Exceptions                                                                                                    |                                                                  |
| Click Tools>Options>Content Tab>Exceptions                                                                                                    |                                                                  |
| button. Click OK                                                                                                    |                                                                  |
|                                                                                                    | The following browsers are supported for PeopleSoft (E-          |
| Mozilla Firefox Printing                                                                                                    | Services, PASS, Finance and HR and Campus Solutions)             |
| (use when Print button/link does not appear)                                                                                                    |                                                                  |
| 1. From the Edit Menu, click Select All                                                                                                    | Chrome 50 and up                                                 |
| 2. From the File Menu, click <i>Print</i>                                                                                                    | <ul> <li>Internet Explorer 11 and up</li> </ul>                  |
| 3. Under Print range, click the <i>Selection</i> radio                                                                                                    | Microsoft Edge 21 and up                                         |
| button                                                                                                    | <ul> <li>Mozilla Firefox 52 and up (ESR version only)</li> </ul> |
| 4. Click OK                                                                                                    | Mac OS 9 and up                                                  |
|                                                                                                    |                                                                  |
|                                                                                                    |                                                                  |
|                                                                                                    |                                                                  |